## Инструкция для настройки приставки Eltex

# Моделей: NV-720, NV-721, NV-730, NV-731

ООО Ярнет

## Содержание

| 1. | . Характеристики                                         | 3  |
|----|----------------------------------------------------------|----|
| 2. | . Подключение приставки                                  | 4  |
| 3. | . Подключение приставки                                  | 5  |
|    | 3.1 Подключение приставки к сети Wi-Fi.                  | 5  |
|    | 3.2 Подключение приставки Ethernet-кабелем (витой парой) | 7  |
| 4. | . Ошибки                                                 | 9  |
| 5. | . Сброс приставки до заводских настроек                  | 10 |

## 1. Характеристики

| Программное<br>обеспечение | Модель | Максимальное<br>разрешение | Тип сети                                        | Тип<br>Wi-Fi |
|----------------------------|--------|----------------------------|-------------------------------------------------|--------------|
|                            | NV-720 | 1920x1080,<br>60 Гц        | 802.11a/b/g/n/ac<br>(Wi-Fi),<br>Ethernet-кабель | 2,4 ГГц      |
| Приставка под              | NV-721 | 1920x1080,<br>30 Гц        | 802.11a/b/g/n/ac<br>(Wi-Fi),<br>Ethernet-кабель | 2,4 ГГц      |
| Android/linux              | NV-730 | 1920x1080,<br>60 Гц        | 802.11a/b/g/n/ac<br>(Wi-Fi),<br>Ethernet-кабель | 2,4 ГГц      |
|                            | NV-731 | 1920x1080,<br>60 Гц        | 802.11a/b/g/n/ac<br>(Wi-Fi),<br>Ethernet-кабель | 2,4 ГГц      |

Характеристики моделей приставок по основным параметрам:

## 2. Подключение приставки

Приставка Eltex NV-731 вид сзади:

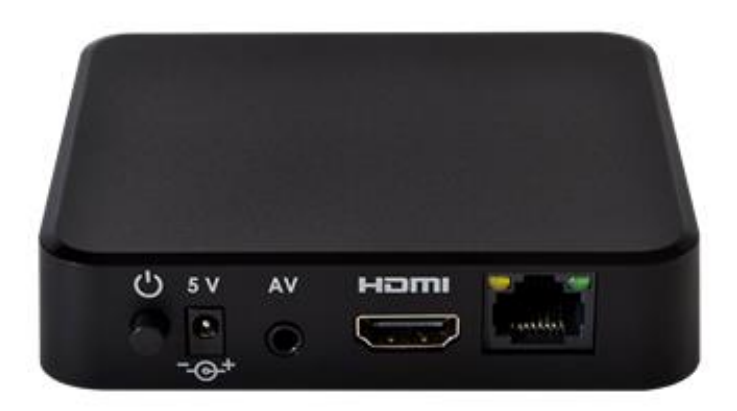

Кнопки и порты, слева направо:

- **Power** кнопка предназначена для выключения и включения приставки.
- 5 V вход для блока питания.
- AV RCA (разъём).
- **HDMI** предназначен для подключения приставки по HDMI-кабелю.
- **LAN-порт** предназначен для подключения приставки Ethernetкабелем (витая пара).

Подключите приставку к электросети. Для этого необходимо вставить блок питания в разъем **Power**, а затем подключить его в розетку. Кабель HDMI подключите в разъем HDMI на телевизоре. Далее на пульте от телевизора нажмите клавишу «**Source**» выберите режим просмотра «**HDMI**» в соответствии с портом на телевизоре.

## 3. Подключение приставки

Приставку можно подключить по Wi-Fi сети или Ethernet-кабелем.

#### 3.1 Подключение приставки к сети Wi-Fi.

После включения приставки необходимо зайти в «Настройки».

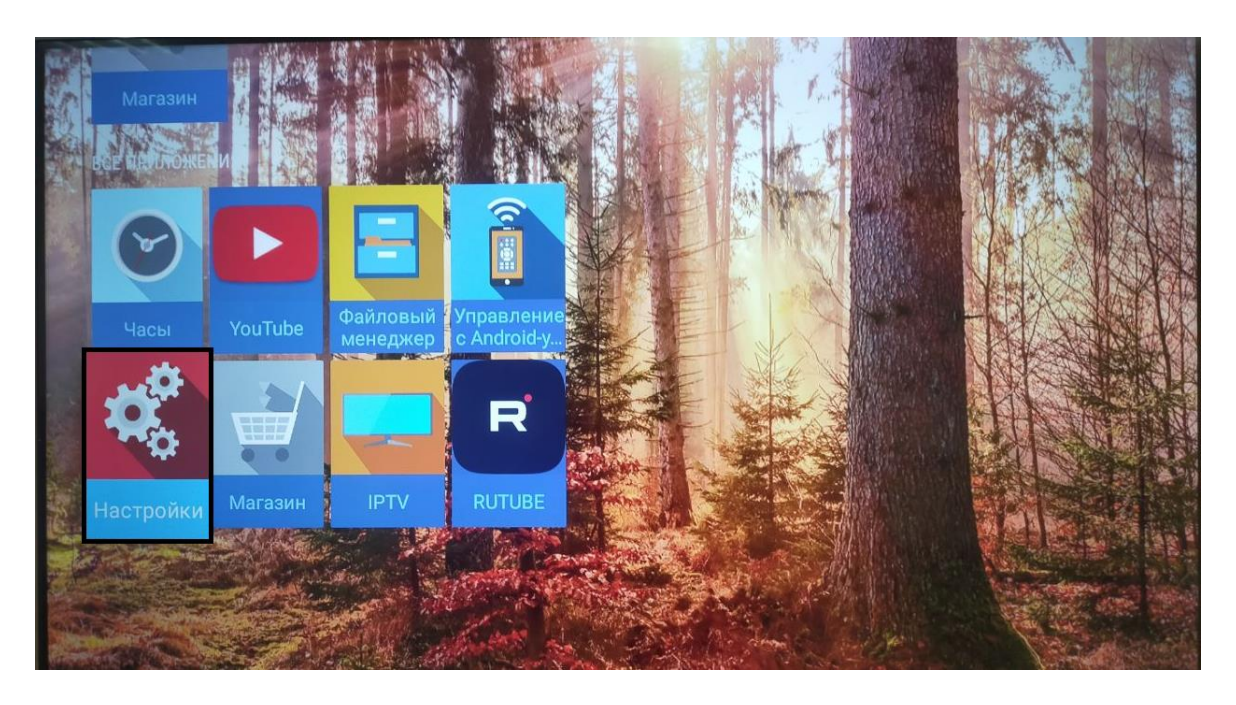

В появившемся окне справа выбираем «Сеть и Интернет».

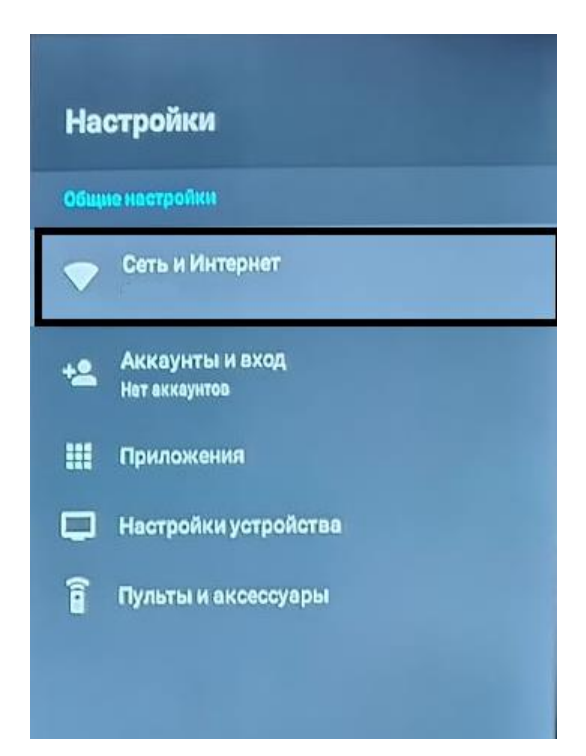

В доступных сетях необходимо найти Вашу сеть Wi-Fi и подключиться к ней.

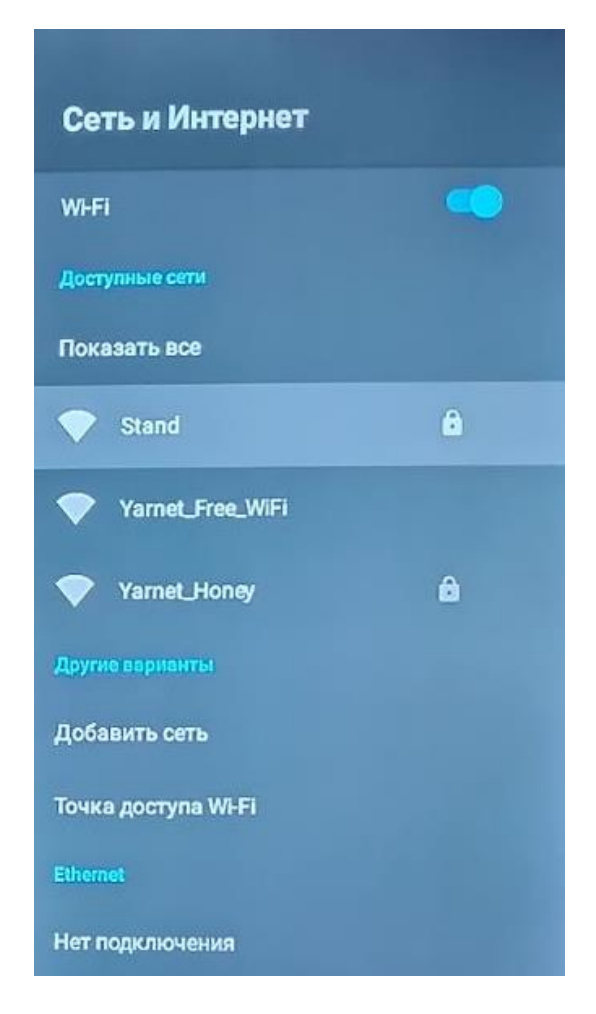

Введите пароль от Вашей сети и нажмите на пульте галочку. Убедитесь, что приставка подключилась к Wi-Fi.

|      | УКаж<br>Чтобы прод | (ИТС<br>олжить, вь | Пар<br>Іберите 🗸 | оль | для | a ce | ти | Star | nd |      |    |   | крыть па | роль |   |   |   |   |   |
|------|--------------------|--------------------|------------------|-----|-----|------|----|------|----|------|----|---|----------|------|---|---|---|---|---|
| q    | W                  |                    | е                |     | r   |      | t  |      | у  |      | U  |   | Î        | 8    | 0 | 9 | р |   |   |
|      | a                  | s                  |                  | d   |     | f    |    | g    |    | h    |    | j |          | k    |   | 1 |   | ( |   |
| *    | ;                  | Z                  | x                |     | C   |      | v  |      | b  |      | n  |   | m        |      | ! |   | ? |   | * |
| ?123 |                    | ,                  | ۲                |     |     |      |    |      | TO | QWER | TY |   |          |      |   |   |   |   | ۳ |

Далее вернитесь в меню и выберите «IPTV».

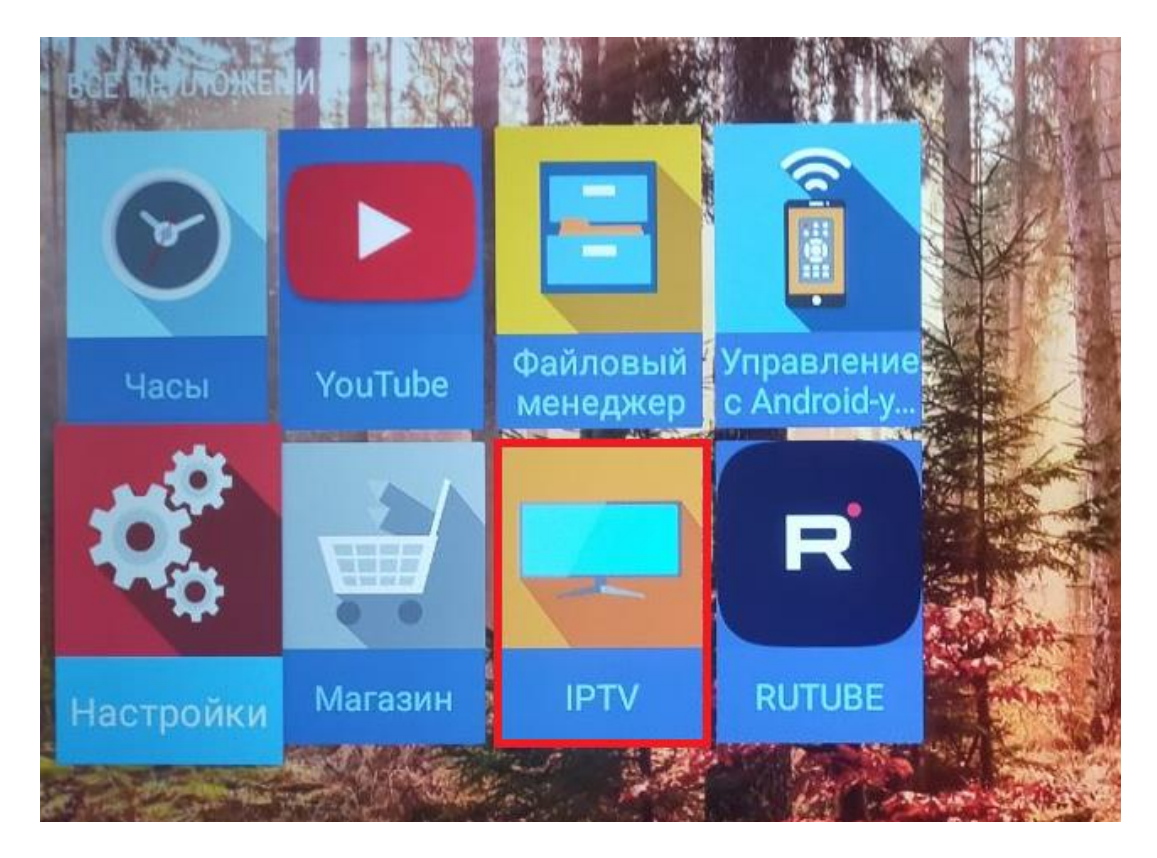

#### 3.2 Подключение приставки Ethernet-кабелем (витой парой).

Подключите один конец витой пары в роутер (LAN- порт), а второй конец кабеля в приставку в **LAN-порт**.

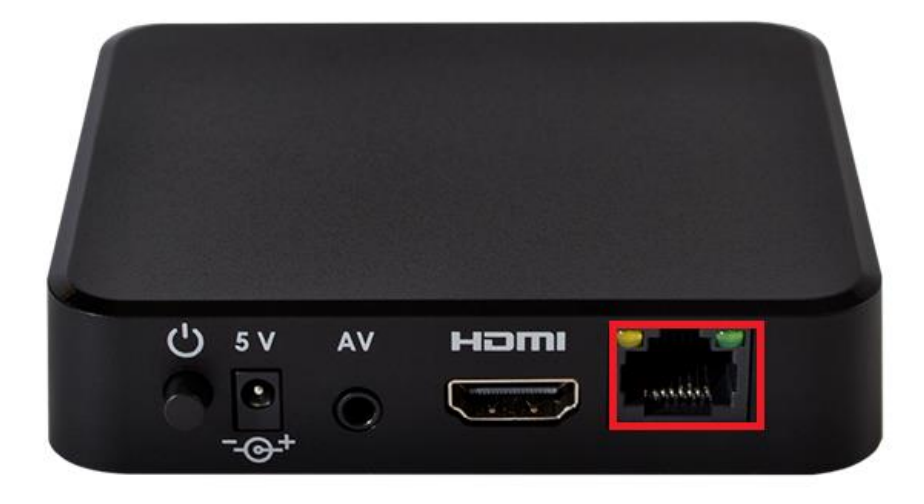

Далее на пульте от телевизора нажмите клавишу «**Source**» выберите режим просмотра «**HDMI**». Далее в меню выберите «**IPTV**».

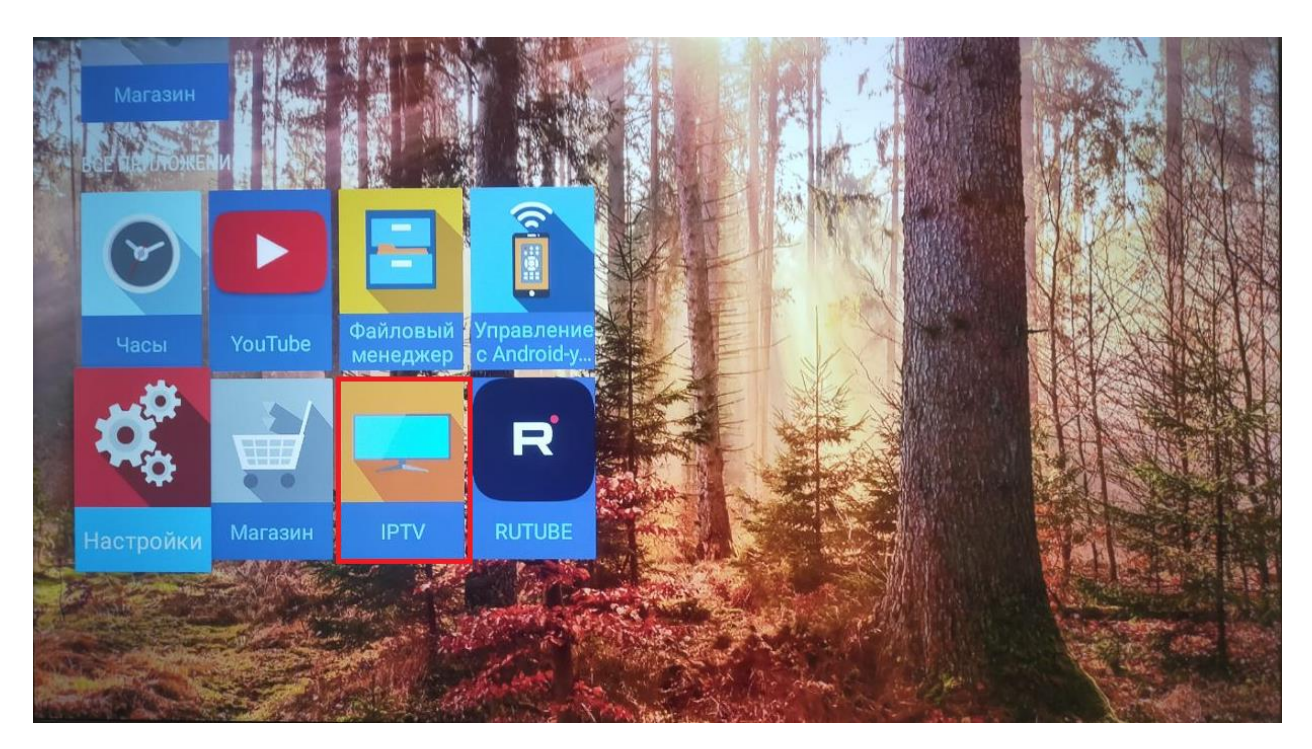

## 4. Ошибки

**Ошибка** «**Нет сигнала**» - означает, что режим просмотра выбран не верный. Для того, чтобы выбрать режим просмотра необходимо кабель HDMI подключить в разъем HDMI на телевизоре. Далее на пульте от телевизора нажмите клавишу «**Source**» выберите режим просмотра «**HDMI**».

«Ошибка загрузки каналов» - данная ошибка свидетельствует о том, что приставка не подключена к интернету. Проверьте интернет соединение.

Если Ваша приставка подключена по сети Wi-Fi:

- Проверьте подключение к сети Wi-Fi на приставке (см пункт 3).
- Зайдите в «Настройки», найдите Вашу сеть и нажмите на нее, проверьте получает ли приставка IP-адреса.
- Проверьте работает ли Wi-Fi на других устройствах.

| Stand                                                     |  |
|-----------------------------------------------------------|--|
| Подключение к Интернету<br>Подключено                     |  |
| IР-адрес<br>Гево::bd47:4007:374b:a729<br>192.168.1.128    |  |
| МАС-адрес устройства<br>68:13:e2:15:91:42                 |  |
| Уровень сигнала<br>Сильный                                |  |
| Настройки прокси-сервера<br>Не использовать прокси-сервер |  |
| Настройки IP-адреса<br>Статический                        |  |
| Удалить эту сеть                                          |  |

Если приставка подключена по кабелю от маршрутизатора:

- Проверьте индикацию на порту приставки, если индикации нет, попробуйте отключить кабель и подключить его заново или проверить кабель на другом устройстве.
- Проверьте получает ли IP-адреса приставка.
- Проверить работоспособность интернета на приставке можно при помощи любого приложения требующего подключение к интернету, если интернет на приставке присутствует нужно сбросить её до заводских настроек (см. <u>пункт 5</u>).

Ошибка «Ваш баланс не позволяет просматривать телевидение» - при данной ошибке необходимо проверить баланс. Если баланс у Вас положительный, но ошибка не пропадает, то нужно перезагрузить приставку путем отключения от электропитания на 3-4 минуты.

## 5. Сброс приставки до заводских настроек

Зайдите в «Настройки».

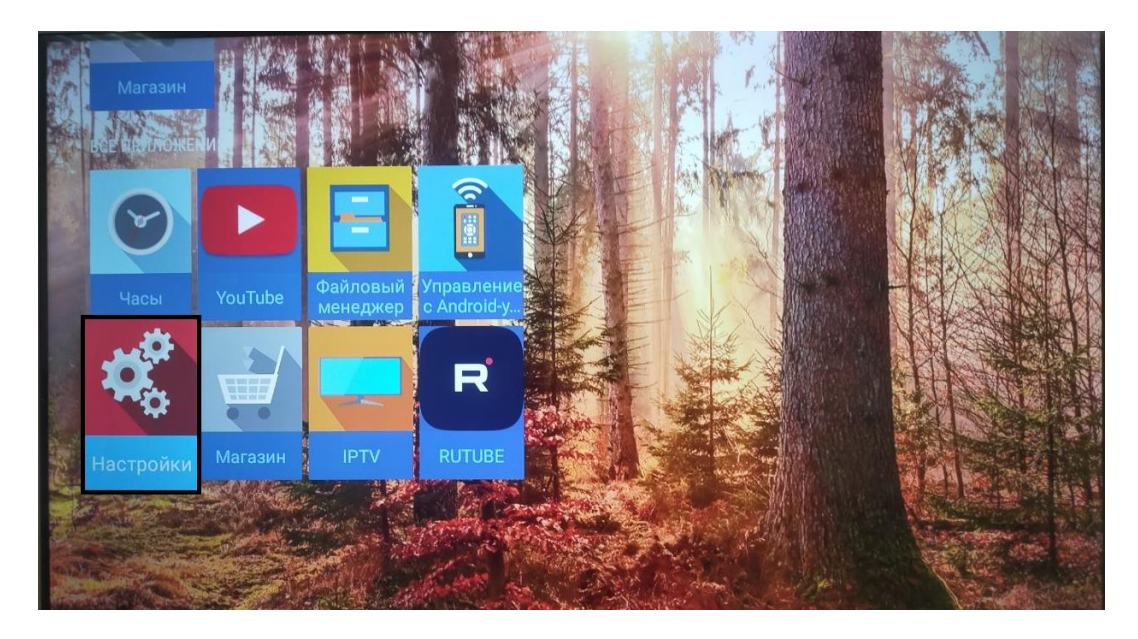

Выберите пункт «Сброс настроек».

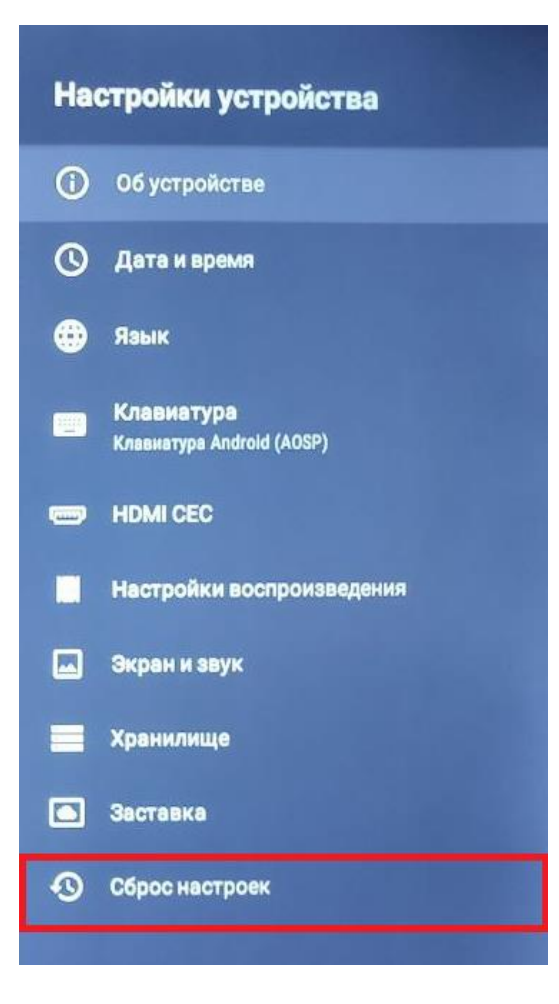

#### Слева выберите «Сброс настроек».

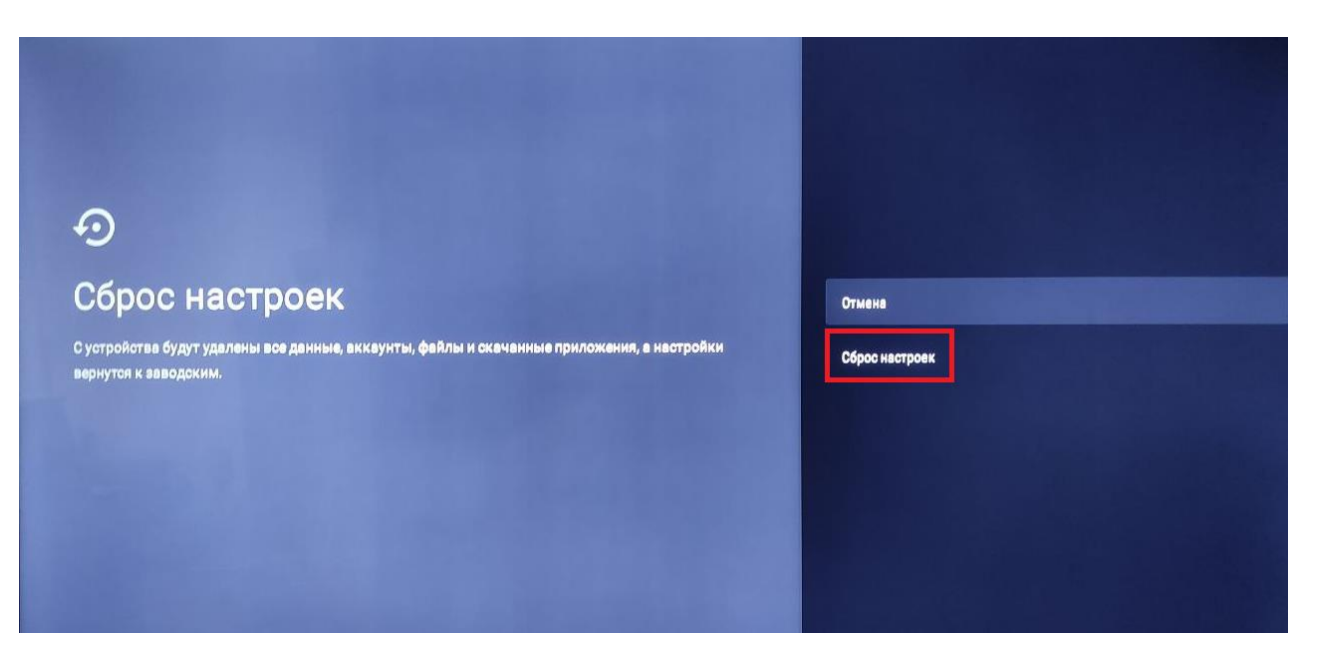

Далее слева нажмите «Удалить все».

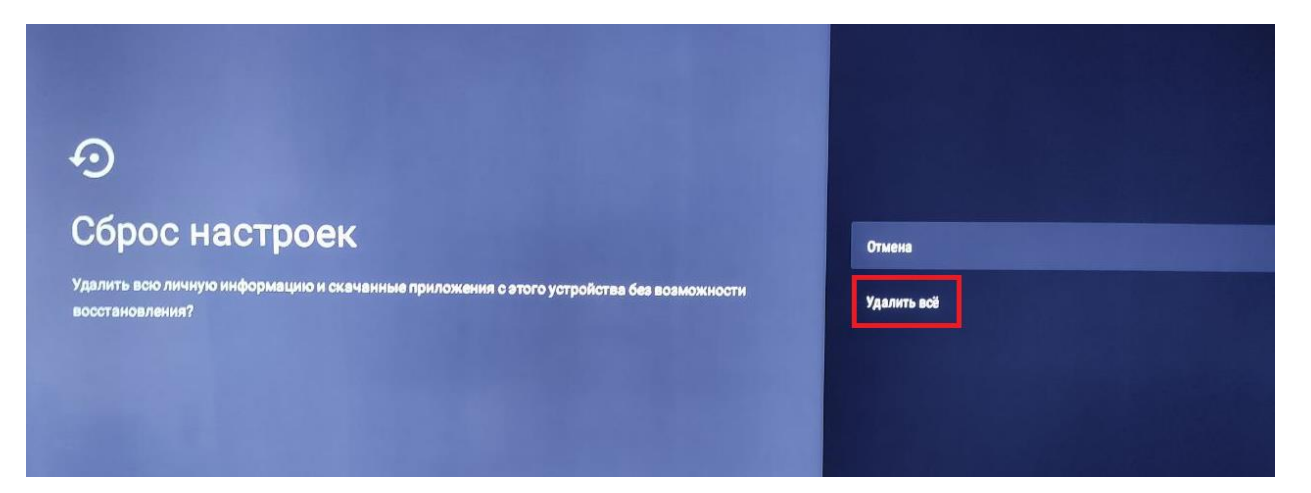

Далее приставка перезагрузится и можно приступать к просмотрю телевидения.